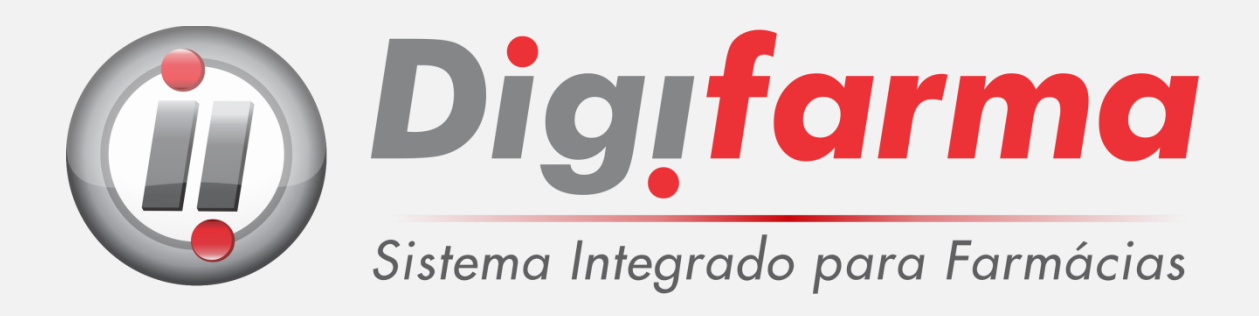

# Manual para Instalação de PBM's

# Informação Importante!

Antes de instalar os PBM's, abra o **Digifarma** no servidor e vá em: *Utilitários/Configurar*. Digite a sua senha.

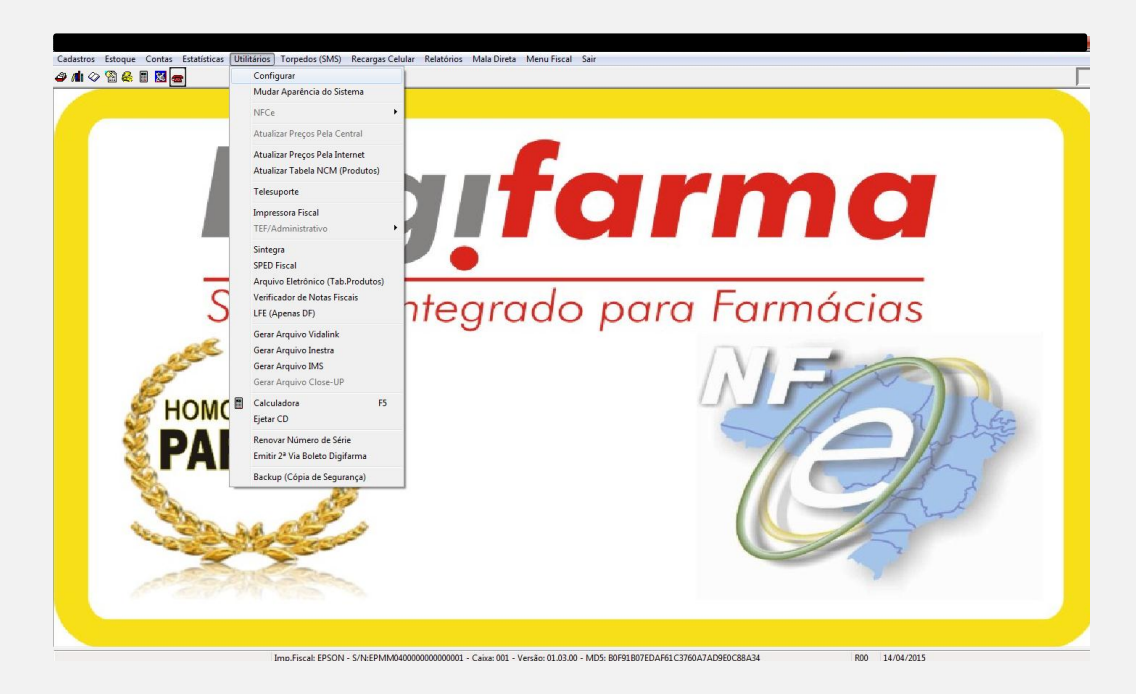

Clique na aba **"Convênios Especiais"** e verifique se as opções: *Vida Link/PrevSaúde/e-Pharma* e *Conveniado Novartis*, estão selecionadas.

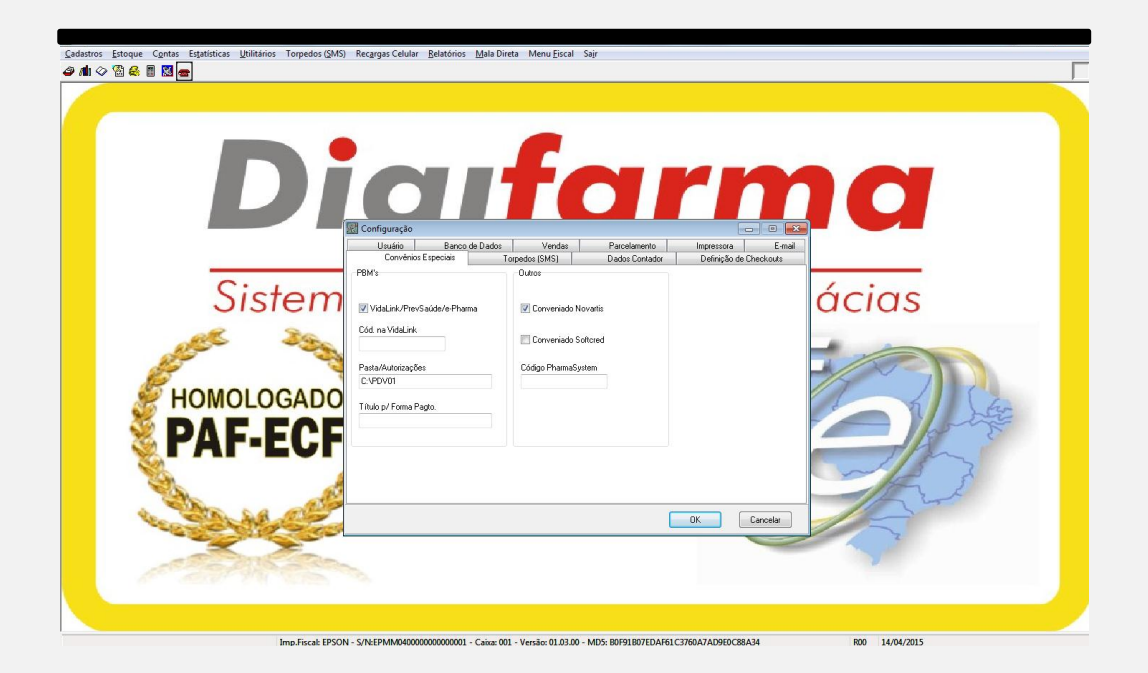

# É necessário que as opções acima estejam selecionadas, para o bom funcionamento dos PBM's.

#### e-Pharma

 Crie uma 'Nova Pasta' no Disco Local (C:) e renomeie a 'Nova Pasta' para e-Pharma.

| 🕞 🔿 🗢 🍊 🕨 Computa     | idor → Disco Local (C:) →         | -                         |                    |
|-----------------------|-----------------------------------|---------------------------|--------------------|
| Organizar 🔻 🛛 😭 Abrir | Incluir na biblioteca 🔻 Compartil | har com 🔻 🛛 Gravar 🔹 Nova | pasta              |
| 🔆 Favoritos           | Nome                              | Data de modificaç Tip     | o Tamanho          |
| 📃 Área de Trabalho    | 鷆 AdwCleaner                      | 25/03/2015 10:39 Pas      | sta de arquivos    |
| 🐌 Downloads           | 퉬 Arquivos de Programas           | 01/04/2015 15:09 Pas      | sta de arquivos    |
| 归 Locais              | 퉬 Arquivos de Programas (x86)     | 14/04/2015 09:47 Pas      | sta de arquivos    |
|                       | 퉬 backup                          | 14/10/2014 11:22 Pas      | sta de arquivos    |
| 🥃 Bibliotecas         | 鷆 Digifarma                       | 13/04/2015 08:23 Pas      | sta de arquivos    |
| Documentos            | 鷆 Epson                           | 05/09/2014 17:13 Pas      | sta de arquivos    |
| 📄 Google Drive        | 퉬 Install                         | 05/09/2014 15:57 Pas      | sta de arquivos    |
| 📔 Imagens             | 퉬 PerfLogs                        | 14/07/2009 00:20 Pas      | sta de arquivos    |
| 🌙 Músicas             | SEFAZ                             | 27/11/2014 09:44 Pas      | sta de arquivos    |
| Yídeos 🗧              | SPED                              | 05/09/2014 15:57 Pas      | sta de arquivos    |
|                       | LTRNCENTR                         | 14/04/2015 10:21 Pag      | sta de arquivos    |
| 🖳 Computador          | 퉬 Usuários                        | 05/09/2014 15:27 Pas      | sta de arquivos    |
| 🏭 Disco Local (C:)    | 퉬 Windows                         | 14/04/2015 10:17 Pag      | sta de arquivos    |
| 👝 Novo volume (D:)    | .ped                              | 08/04/2015 15:27 Arc      | quivo PED 0 KB     |
|                       | rnd                               | 01/04/2015 15:11 Arc      | quivo RND 1 KB     |
|                       | select                            | 14/04/2015 10:35 Do       | cumento de Te 1 KB |
|                       | 🕌 Nova pasta                      | 14/04/2015 10:44 Pas      | sta de arquivos    |

2. Copie o executável do e-Pharma para a Pasta e-Pharma.

| 🕒 🗢 🚺 🕨 Computa                                                                                                    | dor → Disco Local (C:) → e-Pharma |                   |            | -        |
|----------------------------------------------------------------------------------------------------|-----------------------------------|-------------------|------------|----------|
| Organizar 👻 🖬 Abrir                                                                                                    | Gravar Nova pasta                 |                   |            |          |
| 🔆 Favoritos                                                                                                    | Nome                              | Data de modificaç | Тіро       | Tamanho  |
| <ul> <li>Área de Trabalho</li> <li>Downloads</li> <li>Locais</li> <li>Bibliotecas</li> <li>Documentos</li> <li>Google Drive</li> <li>Imagens</li> <li>Músicas</li> <li>Vídeos</li> </ul> | PBMS_PDV                          | 25/09/2012 09:47  | Aplicativo | 1.376 KB |

3. Clique no executável do **e-Pharma** com o *botão direito do mouse* e selecione a opção *Enviar para/Área de Trabalho (criar atalho)*.

| Organizar                                                                                                    | ador 🕨 Disco Local | (C:) ▶ e-Pharma                                                                                                    |                                 |                                                                                                    |
|----------------------------------------------------------------------------------------------------|--------------------|----------------------------------------------------------------------------------------------------|---------------------------------|----------------------------------------------------------------------------------------------------|
| <ul> <li>★ Favoritos</li> <li>▲ Área de Trabalho</li> <li>Downloads</li> <li>Locais</li> <li>Bibliotecas</li> <li>Documentos</li> <li>Google Drive</li> <li>Imagens</li> <li>Músicas</li> <li>Vídeos</li> <li>Computador</li> </ul> | Nome               | Data de modificaç T      Data de modificaç T      Companya de la compatibilidade     Solucionar problemas de compatibilidade     Solucionar problemas de compatibilidade     Edit with Notepad++     Varrer arquivos selecionados com o Avira     Adicionar para o arquivo     Adicionar para o arquivo     Comprimir para "PBMS_PDV.rar"     Comprimir para "PBMS_PDV.rar"     Comprimir para "PBMS_PDV.rar"     Comprimir para "PBMS_PDV.rar"     Comprimir para "PBMS_PDV.rar"     Comprimir para "PBMS_PDV.rar"     Comprimir para "PBMS_PDV.rar"     Comprimir para "PBMS_PDV.rar" | ipo<br>I <sup>C</sup> - C<br>il | Tamanho<br>1.376 KB                                                                                                    |
| Novo volume (D:)                                                                                                    |                    | Enviar para<br>Recortar<br>Copiar<br>Criar atalho<br>Excluir<br>Renomear<br>Propriedades                                                                                                    |                                 | Área de trabalho (criar atalho)     Destinatário de email     Destinatário do fax     Documentos     Pasta compactada     Unidade de DVD-RW (E:)     Dropbox (\\10.11.248) (J:)     Dropbox (\\10.11.248) (L:) |

- 4. Verifique se o atalho foi criado na Área de Trabalho.
- 5. Clique duas vezes no atalho criado na Área de Trabalho para abrir o programa.

| 🔸 Progra               | amas de Benefício                            | de Medicament          | os e Saúde - S      | istema PDV               |                      |                                 |                          |                          | x    |
|------------------------|----------------------------------------------|------------------------|---------------------|--------------------------|----------------------|---------------------------------|--------------------------|--------------------------|------|
| Arquivo<br>R1<br>Ajuda | Operações Rela<br>F3 Autorização<br>e-Pharma | F4 Farmácia<br>popular | F5<br>Inicialização | 6<br>F6<br>Fechamento    | F7 Consulta<br>saldo | G<br>F8 Finalização<br>de venda | F10 Cancela<br>transação | <b>X</b><br>Configuração | Sair |
|                        |                                              | C                      | Configuraç<br>Ini   | ão<br>orme a Senha<br>DK | Cancel               |                                 | de                       |                          |      |
| Erro na Co             | onfiguração                                  | _                      |                     |                          |                      | _                               |                          | _                        | //   |

6. Informe a senha 1234 e clique em OK.

7. Informe o **Número de Terminal** e o **CNPJ** da sua Farmácia. (o número de terminal é enviado pelo e-Pharma por e-mail)

| Arquivo     | Operações              | Relatórios Ajuda                                                                     |                                     |              |      |
|-------------|------------------------|--------------------------------------------------------------------------------------|-------------------------------------|--------------|------|
| ş           | *                      | 0 2 0 0                                                                              | 8 2                                 | *            | 2    |
| F1<br>Ajuda | F3 Autoriza<br>e-Pharm | <u>N</u> úmero do terminal 000222232 <u>C</u> NPJ                                    | 02695980000110                      | Configuração | Sair |
|             |                        | Conexão:<br>Endereço IP:                                                             | Parâmetros de Comunicação           |              |      |
|             |                        | Modo de Operação:Balcão Autônomo<br>Dir.Comandos:C:\e-Pharma\ENV                     | Modos de Operação                   |              |      |
|             |                        | Dir.Resposta:C:\e-Pharma\REC<br>Dir.Interface:C:\e-Pharma\INT                        | <u>C</u> onsulta de Preços          |              |      |
|             |                        | Dir.Scan Hec.:U:\e-Pharma\IMG<br>Dir.Scan Cop.:<br>Dir.Comy Env.:C:\e-Pharma\CONVENV | Leitor de Códigos de <u>B</u> arras |              |      |
|             |                        | Dir.Conv.Resp.:C:\e-Pharma\CDNVRESP<br>Dil.Conv.Preço:C:\Windows\system32            | Produtos Manipulados                |              |      |
|             |                        | Arq.Importação:<br>Consulta de Preços Manual<br>Paraida de Preços Manual             | Impressora Padrão                   |              |      |
|             |                        | Layout dos Arquivos: V.4<br>Consulta de Denendentes vía Arquivos Desativada          | nenhuma                             |              |      |
|             |                        | Quantidade diária prescrita na receita padrão:1<br>Consulta de Clientes Desativada   | Mínima 💌                            |              |      |
|             |                        | Leitor Cód. Barras: Nenhum                                                           | Senha de Configuração               |              |      |
|             |                        |                                                                                      | Redigite                            |              |      |
|             |                        |                                                                                      |                                     |              |      |
|             |                        | <u> </u>                                                                             |                                     |              |      |
|             |                        |                                                                                      |                                     |              |      |

8. Clique em *Consulta de Preço.* 

| 🕈 Programas de Benefício de Medicamentos e Saúde - Sistema PDV                                            |              | X    |
|----------------------------------------------------------------------------------------------------|--------------|------|
| Arquivo Operações Relatórios Ajuda                                                                        |              |      |
| Consulta de Preços                                                                                        |              | 2    |
| F1 F3 Autoriz<br>Ajuda e-Pharm - Consults do Resea RBM - Consults do Resea RBM                            | Configuração | Sair |
| Troca de Arquivos Importação de Arquivos DLL - DSP Timeout: DLL Padrão e Arquivos Siac / Scope DLL - 1G 0 |              |      |
| Diretórios de Consulta de Preços<br>Envio de Consulta de Preços                                           |              |      |
| C:\e-Pharma\CONVENV Respostas de Consulta de Preços C::us formas/conventscon                              |              |      |
| Directório do arquivo DLL de Consulta de preços<br>C: (digifarma                                          |              |      |
| Nome do arquivo de Importação de preços PBM                                                               |              |      |
| Consulta de Preços Farmácia Popular Nome do arquivo de Importação de preços Ativar Consulta em Separado   |              |      |
| OK Cancel                                                                                                 |              |      |
| Erro na Configuração                                                                                      |              | /    |

- 9. Em "Consulta de Preço PBM" clique em DLL Padrão e-Pharma.
- 10. Preencha o campo *"Diretório do arquivo DLL de Consulta de Preço"* com: **C:\digifarma.**
- 11. Clique em **OK** para gravar as configurações e sair.

12. Clique em *Modo de Operação.* 

| Arquivo Operaçõ            | es Relatórios Ajuda                                                                                                    |
|----------------------------|----------------------------------------------------------------------------------------------------|
| 8 1                        | Modo de Operação                                                                                                    |
| o F1 F3 Aute<br>Ajuda e-Ph | Número do terminal     000222232     ação     ação     ação       Modo de Operação     Diretórios de Comando     Diretórios de Comando     Diretórios de Comando     Diretórios de Comando       Balcão / Retaguarda Escravo     Diretórios de Comando / Resposta     C:\e-Pharma\ENV     Respostas do Sistema e-Pharma       Layout dos Arquivos de Comando / Resposta     C:\e-Pharma\ENC     Arquivos de Interface / Log       V:2     V:3     V.4     C:\e-Pharma\UNT       Tratamento de Imagens de Receitas     Diretório Scanner     Visualiza Imagem       Diretório Secundário     Visualiza Imagem     Visualiza Imagem |
|                            | Consulta de Dependentes via Arquivo     Quantidade diária prescita na receita       Ativa Consulta a Dependentes     Timeout:       Quantidade diária prescita na receita       Valor Padrão       Tonsulta de Clientes da Farmácia       Ativa Consulta modo D       Diretório Arquivos MD       Cive-Pharma\MD       Ativa Consulta modo PM       Desativa Consultas       DK     Cancel                                                                                                    |

- 13. Selecione a opção *Balcão/Retaguarda Escravo*.
- 14. Clique em **OK** para gravar as configurações e sair.
- 15. Clique em Parâmetros de Comunicação.

| Riguda       F3 Autoriz       Configuração de Comunicações       026959390000110       Configuração       Sair         Número do terminal       000222232       Parámetros de Comunicação       Modos de Operação       Endreço TCP       Direta via TCP       Modos de Operação       Endreço TCP       Configuração de Conexão       Configuração de Conexão       Configuração de Conexão       Endreço TCP       Direta via TCP       Direta via TCP | Arquivo Operações | Relatórios Ajuda                                                                                                    |                                                                                                    |              |      |
|----------------------------------------------------------------------------------------------------|-------------------|----------------------------------------------------------------------------------------------------|----------------------------------------------------------------------------------------------------|--------------|------|
| OK Cancel                                                                                                    | Arquivo Operações | Relatórios       Ajuda         Configuração de Comunicações       Image: Configuração de Comexão         Tipo de Conexão       Image: Configuração de Conexão         Tipo       Direta via TCP         Endereço TCP       pos.pbms.com.br:5000         Image: Testar       Image: Timeout em Segundos         Configuração de Conexão       Image: Configuração de Conexão         Consexão       Image: Configuração de Conexão         Usuário       Image: Conexão         Senha       Image: Compressão de Dados | 02695980000110<br>Parămetros de Comunicação<br>Modos de Operação<br>Consulta de Preços<br>Leitor de Códigos de Barras<br>Produtos Manipulados<br>Impressora Padrão<br>menhuma<br>Disponibilidade de Linha<br>Mírinina<br>Cenha de Configuração<br>Digite<br>Redigite | Configuração | Sair |
|                                                                                                    |                   | Som do Modem 🔽 Compressão de Dados                                                                                                    | Redigite                                                                                                    |              |      |

- 16. Clique na seta para selecionar o Tipo de Conexão.
- 17. Selecione o tipo de conexão conforme estabelecido para cada loja. *(nesse exemplo será: Direta voa TCP)*
- Digite o *Endereço TCP* conforme estabelecido para cada loja. (nesse exemplo será: **pos.pbms.com.br:5000**)

- 19. Clique em **OK** para gravar as configurações e sair.
- 20. Clique em OK.
- 21. Digite a senha 1234.
- 22. Clique em OK.
- 23. Tendo finalizado e gravado as configurações, o sistema retornará para a tela principal onde deve ser feito a inicialização do mesmo.
- 24. Clique no botão F5 para inicialização do programa.

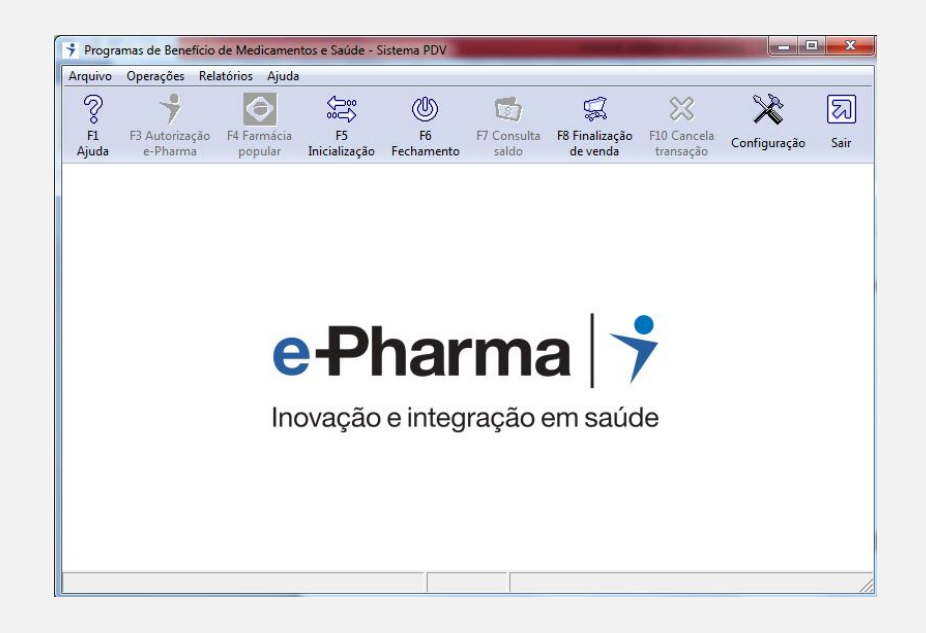

25. Os botões F3 Autorização e-Pharma, F4 Farmácia Popular, F7 Consulta Saldo e F10 Cancela Transação serão habilitados.

#### **Possíveis Erros**

**Erro:** Terminal Duplicado **Solução:** Entrar em contato com o e-Pharma e solicitar um novo número de terminal.

**Erro:** Botão "F3 Autorização e-Pharma" desabilitado. **Solução:** Pressionar o botão "F5 Inicialização".

Erro: Aplicativo Desatualizado.

Solução: Entrar em contato com o e-Pharma e solicitar um novo instalador.

# **ORIZON (PSC)**

#### **Configurando o Orizon (PSC)**

- Extraia o arquivo "Orizon.exe" na raiz do (C:), será criada uma pasta chamada Orizon e duas subpastas com os nomes "GBAS" e "PSC". Copie a pasta "PSC" para a raiz da Unidade (C:).
- Depois de copiado, acesse a pasta PSC que está na raiz da Unidade (C:) e execute o arquivo *"FileExchanger.exe"*. Será aberto o ícone do PSC próximo ao relógio, clique com o *botão direito do mouse* sobre ele e acesse a opção *Restaurar*. Em seguida, irá abrir a tela abaixo:

| )° Módulo Cliente Orizon - 1.0.1.3 |            |
|------------------------------------|------------|
| Orizon                             |            |
|                                    |            |
| Online e aguardando transações     | Configurar |

3. Clique no botão **Configurar.** Irá pedir a senha, digite: *psaude12*. A seguinte tela será aberta:

| 3enha                          | Confirme a Senha          | Contrato                    |                        |
|--------------------------------|---------------------------|-----------------------------|------------------------|
| *****                          | ******                    | 00230000000001              | 🚽 🗸 Gravar 📔 🗶 Cancela |
| JRL                            |                           |                             |                        |
| http://psc.orizonbras          | il.com.br:6300/pscService |                             |                        |
| asta de gravação d             | os arquivos de LOG        |                             |                        |
| ::\log\                        |                           |                             | @                      |
| PDVs                           |                           |                             |                        |
| Número Pasta de                | Envio de Arquivos         | Pasta de Recebimento de Arc | quivos Intervalo       |
| 1                              |                           |                             | G 1 ÷                  |
| L                              | Envio                     | Pasta de Recebimento        | Intervalo              |
| Número Pasta de                | 211110                    |                             |                        |
| 01 C:\PSC\E                    | NVI0                      | C:\PSC\RESPOSTA             | 1                      |
| Número Pasta de<br>01 C:\PSC\E | INVIO                     | C:\PSC\RESPOSTA             | 1                      |
| Número Pasta de<br>01 C:\PSC\E | INVIO                     | C:\PSC\RESPOSTA             | 1                      |
| Número Pasta de<br>01 C:\PSC\E | NVIO                      | C:\PSC\RESPOSTA             | 1                      |
| 01 C:\PSC\E                    | NVIO                      | C:\PSC\RESPOSTA             | 1                      |
| Número Pasta de<br>01 C:\PSC\E | NVIO                      | C:\PSC\RESPOSTA             | 1                      |

A única configuração a ser feita na tela acima é alterar o **Número de Contrato**. Use o número do *Login* de acesso ao site da **Orizon**. O *Login* é sempre acompanhado da letra "r" antes dos números.

Ex.: na imagem acima o Login é **r230001**. Para configura-lo no programa troque a letra "r" por dois números "00", depois digite o número do Login acrescentando números "0" e deixando o "1" por ultimo. Ex.: 00230000000001.

Clique em Gravar, feche e abra o programa novamente e veja se as alterações foram realmente gravadas.

Obs.: Não se esqueça de colocar o atalho do "FileExchanger.exe" na pasta Inicializar do Windows e também na área de trabalho.

# • Farmácia Popular pelo Orizon

Caso o cliente utilize o *Farmácia Popular* pelo *Orizon* será necessário realizar outras configurações além das descritas acima.

Vá em **(C:)** – **Orizon** – **GBAS** e execute o arquivo "**Orz\_GBAS.exe**". Vai ser aberto o ícone do DNA próximo ao relógio, clique com o *botão direito* sobre ele e acesse a opção **Restaurar**. Em seguida, irá abrir a tela abaixo:

| ) 🛔 Módulo Identificação Farmácia Popular Orizon - 1.0.0.8 |            |
|------------------------------------------------------------|------------|
| 000                                                        |            |
| Onzon                                                      |            |
|                                                            | *          |
|                                                            |            |
|                                                            |            |
|                                                            |            |
|                                                            |            |
|                                                            | *          |
| Online e aguardando transações                             | Configurar |

Clique no botão **Configurar** irá pedir a senha, digite: *psaude12*. A seguinte tela será aberta:

| Senha<br>Ixxxxxxx   | Confirme a Senha                 | Contrato        | Group | Y Canadar |
|---------------------|----------------------------------|-----------------|-------|-----------|
| l<br>Porta Local    | l<br>URL Autenticação            | 100230000000001 |       |           |
| 17654               | http://farmanet.prevsaude.com.   | br/prev/        |       |           |
| ,<br>Caminho do GB. | AS do Datasus                    |                 |       |           |
| C:\Orizon\GBA       | S\GBASMSB_1.0.1.5-Client\windows | \gbasmsb.exe    |       | 🗠         |
| Pasta de gravaç     | ção dos arquivos de LOG          |                 |       |           |
| c:\log\             |                                  |                 |       |           |

A configuração a ser feita nessa tela é semelhante a do *"FileExchanger.exe"*, pegue o número do *Login* que é usado no site da **Orizon** troque a letra "r" por dois números "00", depois digite o número do *Login* acrescentando mais números "0" e deixando o "1" por ultimo. Ex.: 00230000000001.

Clique em Gravar, feche e abra o programa novamente e veja se as alterações foram realmente gravadas.

*Obs.: Não se esqueça de colocar o atalho do "Orz\_GBAS.exe" na pasta Inicializar do Windows e também na área de trabalho.* 

## **Possíveis Erros**

Erro: Não encontrei Retorno.

## Solução:

1 - Verificar se o programa da Orizon está fechado.

2 - Verificar se tem a path: "C:\PSC\envio" e "C:\PSC\resposta".

3 - Verificar se nas configurações do PSC se está apontando para as pastas "ENVIO" e "RESPOSTA".

Erro: Cons. Inválida.

## Solução:

1 - Autorização não está pendente no site. Ao finalizar a venda no site da Orizon, devese clicar no botão "Deixar Autorização Pendente".

- 2 Número de Autorização Incorreto. Nesse caso deve-se fazer a venda novamente.
- 3 Número de Contrato Incorreto. Na nova versão do Orizon, a letra 'r' do Login é substituída por apenas um zero (0) e não dois (00).
- 4 Horário do computador pode está errado.
- 5 Usuário incorreto.

# Pharma System

## \*\* Somente no Servidor \*\*

- Vá no Digifarma em: Utilitários Configurar Convênios Especiais e preencha o código do autentica no campo Código Pharma System. (Obs.: o código do autentica e enviado pelo Pharma System por e-mail)
- 2. Feche e abra o Digifarma no computador que tenha Impressora Fiscal.

#### Possíveis Erros

Erro: Não habilitar o nome dos Convênios no momento da venda. Solução:

1. Verificar se o código do autentica, esta preenchido no Servidor.

(Conforme citado a cima)

2. Entrar em contato com o Pharma System e solicitar a liberação.

#### Novartis

#### Instalação do Aplicativo TrnCentre<sup>®</sup> Client

Para realizar a instalação do aplicativo TrnCentre® Client, siga os passos abaixo:

- 1. Faça o **download** do pacote de instalação.
- Salve o pacote em um local seguro na máquina onde se encontra instalado seu Sistema de Automação Comercial Certificado pela SevenPDV (este aplicativo deverá ser *instalado em todas as máquinas* que tenham seu Sistema de Automação Comercial) e realize a descompactação do arquivo de nome ClientTrnCentreSetup.zip.
- Após descompactar o arquivo, execute o arquivo setup.exe como administrador. (para isso, clique com o botão direito sobre o arquivo e selecione a opção "Executar como administrador").

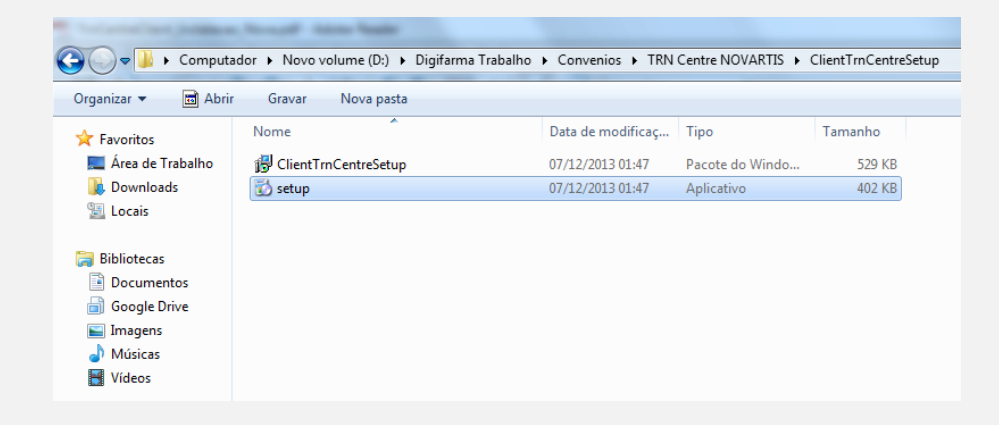

4. A tela a seguir será exibida:

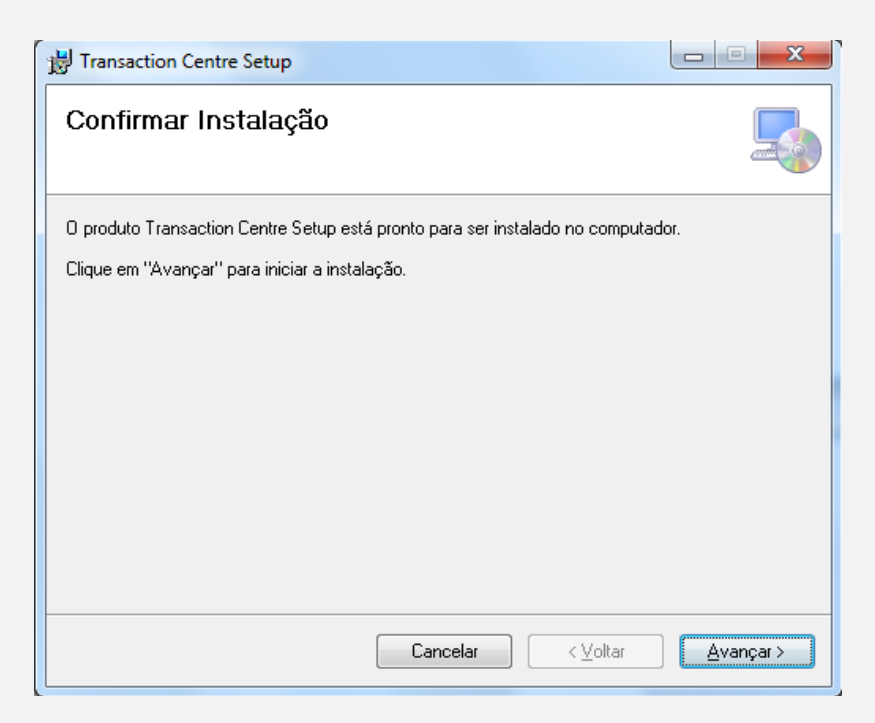

- 5. Clique em "Avançar" para iniciar a instalação.
- 6. Aguarde a conclusão da instalação.
- 7. Clique em "Fechar" para sair do instalador.

| 提 Transaction Centre Setup                                  |        |
|-------------------------------------------------------------|--------|
| Instalação Concluída                                        |        |
| O produto Transaction Centre Setup foi instalado com êxito. |        |
| Clique em "Fechar" para sair.                               |        |
|                                                             |        |
|                                                             |        |
|                                                             |        |
|                                                             |        |
| Executar Transaction Centre Setup                           |        |
|                                                             |        |
|                                                             |        |
| Cancelar < Voltar                                           | Fechar |

- 8. O Setup do TrnCentre<sup>®</sup> Client será executado automaticamente.
- 9. Quando a tela a baixo for exibida, informe o número do CNPJ do estabelecimento e clique em "Próximo".

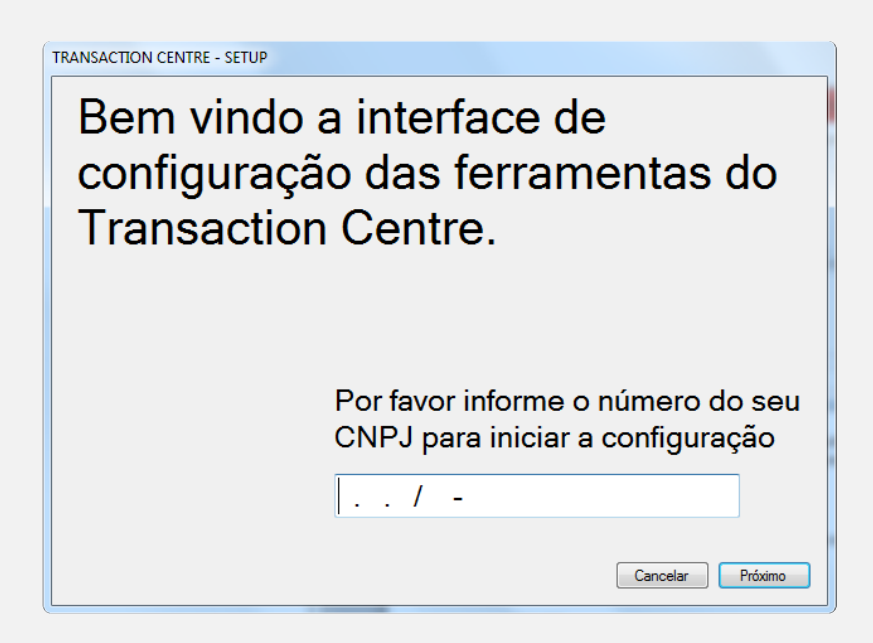

10. Quando a mensagem abaixo for exibida, clique em **"Não"** para finalizar a instalação e não reiniciar seu computador.

| TRANSACTIO | ON CENTRE - SETUP                                          | CUVI                                                              | X                       |
|------------|------------------------------------------------------------|-------------------------------------------------------------------|-------------------------|
| i          | Configuração realizada com<br>para que as configurações te | sucesso. O windows precisa se<br>enham efeito. Deseja Reiniciar a | r reiniciado<br>Igora ? |
|            |                                                            | Sim                                                               | Não                     |

11. Se o seu Sistema Operacional for **Windows7**, vá em: COMPUTADOR\C:\TRNCENTR

| 🕞 🗢 🕊 🕨 Computa     | dor 🔸 Disco Local (C:) 🔸           |                        |                   |         |
|---------------------|------------------------------------|------------------------|-------------------|---------|
| Organizar 👻 🗦 Abrir | Incluir na biblioteca 🔻 Compartili | har com 🔻 🛛 Gravar 🛛 N | lova pasta        |         |
| 🚖 Favoritos         | Nome                               | Data de modificaç      | Tipo              | Tamanho |
| 📃 Área de Trabalho  | 🎉 AdwCleaner                       | 25/03/2015 10:39       | Pasta de arquivos |         |
| 🗼 Downloads         | 퉬 Arquivos de Programas            | 01/04/2015 15:09       | Pasta de arquivos |         |
| 🖳 Locais            | 퉬 Arquivos de Programas (x86)      | 14/04/2015 09:47       | Pasta de arquivos |         |
|                     | 퉬 backup                           | 14/10/2014 11:22       | Pasta de arquivos |         |
| 🥽 Bibliotecas       | 퉬 Digifarma                        | 13/04/2015 08:23       | Pasta de arquivos |         |
| Documentos          | 퉬 Epson                            | 05/09/2014 17:13       | Pasta de arquivos |         |
| 📄 Google Drive      | 퉬 Install                          | 05/09/2014 15:57       | Pasta de arquivos |         |
| 📔 Imagens           | 퉬 PerfLogs                         | 14/07/2009 00:20       | Pasta de arquivos |         |
| 🌙 Músicas           | 퉬 SEFAZ                            | 27/11/2014 09:44       | Pasta de arquivos |         |
| 🛃 Vídeos            | 퉬 SPED                             | 05/09/2014 15:57       | Pasta de arquivos |         |
|                     | IRNCENTR                           | 14/04/2015 10:21       | Pasta de arquivos |         |
| 🖳 Computador        | 퉬 Usuários                         | 05/09/2014 15:27       | Pasta de arquivos |         |
| 🏜 Disco Local (C:)  | 퉬 Windows                          | 14/04/2015 10:17       | Pasta de arquivos |         |
| 👝 Novo volume (D:)  | ped                                | 08/04/2015 15:27       | Arquivo PED       | 0 KB    |

12. Clique com o *botão direito do mouse* em **ClientConnection** e selecione a opção *Propriedades*.

| Computad            | dor 🕨 Disco Loca | I (C:) | ► TRNCENTR                   |                      |            |         |
|---------------------|------------------|--------|------------------------------|----------------------|------------|---------|
| Organizar 👻 🖬 Abrir | Gravar N         | lova   | pasta                        |                      |            |         |
|                     |                  |        | <u>^</u>                     |                      |            |         |
| 🔆 Favoritos         | Nome             |        | L                            | Jata de modificaç    | Гіро       | lamanho |
| 📃 Área de Trabalho  | 🖣 ClientConn     |        | · · · ·                      | 7/10/2012 01.47      | Auliastica | 44 KB   |
| 🗼 Downloads         | Core             | ~      | Abrir                        |                      |            | 1 KB    |
| 🔚 Locais            | 🧔 StatusCon      | 6      | Executar como administrado   | r                    |            | 24 KB   |
|                     | 🚳 TC32_CLI.d     |        | Solucionar problemas de con  | npatibilidade        |            | 40 KB   |
| 🧊 Bibliotecas       | TCIFCLI.BI       | 2      | Edit with Notepad++          |                      |            | 1 KB    |
| Documentos          | 🚥 TrnConfig      | a      | Varrer arquivos selecionados | com o Avira          |            | 82 KB   |
| 📄 Google Drive      | 🗟 TrnConfig.     |        | Adicionar para o arquivo     |                      |            | 1 KB    |
| 📔 Imagens           |                  |        | Adicionar para "ClientConne  | ction.rar"           |            |         |
| 🌙 Músicas           |                  |        | Comprimir e enviar por e-ma  | III                  | or o mail  |         |
| 📑 Vídeos            |                  | -      | Eivar na Barra de Tarefas    | ectioninal e enviarp | ore-man    |         |
|                     |                  |        | Fixar no Menu Iniciar        |                      |            |         |
| 🖳 Computador        |                  |        | Restaurar versões anteriores |                      |            |         |
| 🏭 Disco Local (C:)  |                  |        | Restaurar versoes antenores  |                      |            |         |
| 👝 Novo volume (D:)  |                  |        | Enviar para                  |                      | +          |         |
|                     |                  |        | Recortar                     |                      |            |         |
|                     |                  |        | Copiar                       |                      |            |         |
|                     |                  |        | Criar atalho                 |                      |            |         |
|                     |                  |        | Excluir                      |                      |            |         |
|                     |                  |        | Renomear                     |                      |            |         |
|                     |                  |        | Propriedades                 |                      |            |         |
|                     |                  | _      |                              |                      |            |         |
|                     |                  |        |                              |                      |            |         |
|                     |                  |        |                              |                      |            |         |
|                     |                  |        |                              |                      |            |         |

13. A tela a seguir será aberta.

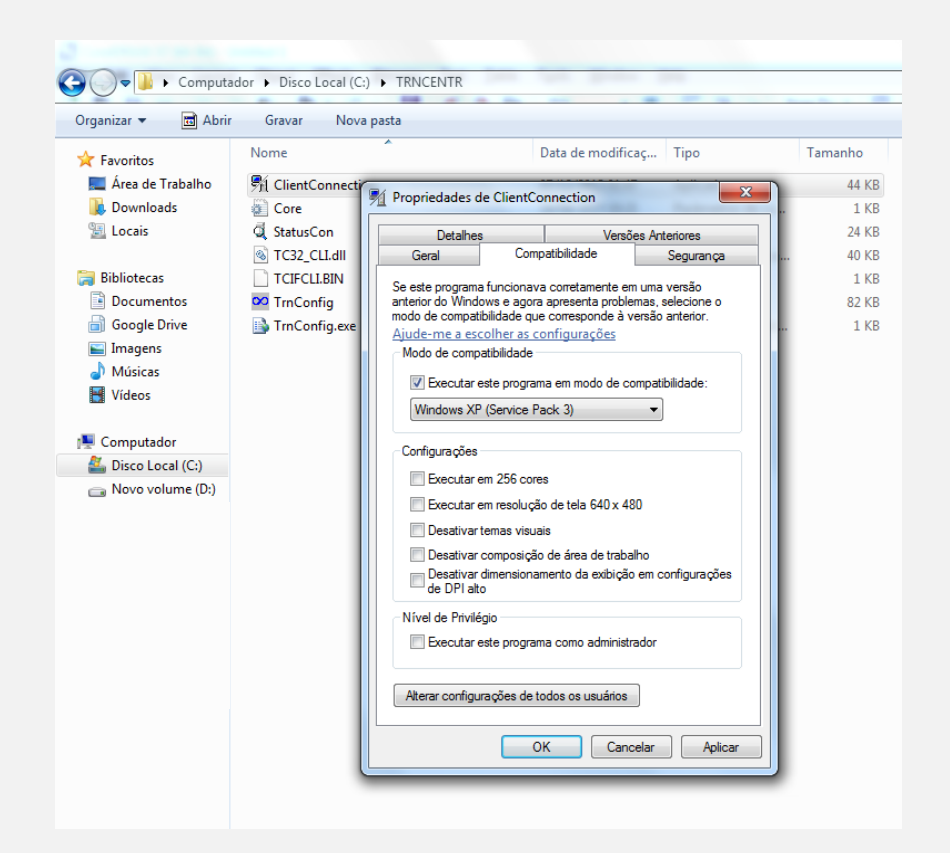

- 14. Clique na aba **Compatibilidade** e selecione a opção *"Executar este programa em modo de Compatibilidade".*
- 15. Clique em **Aplicar** para gravar as configurações e em seguida OK para sair.
- 16. Reinicie seu computador.

## **Possíveis Erros**

Erro: Falha de Comunicação.

**Solução:** Executar o arquivo ClientConnection que fica dentro da pasta C:\TRNCENTR.

## Vida Link

- 1. Faça o download do pacote de instalação.
- 2. Após descompactar o arquivo, abra a pasta **Digifarma** e execute o arquivo setup.exe.

|                     | and the second second se | -                      |                     | A Distance in the local distance in the local distance in the loca | COLUMN TWO IS NOT      |
|---------------------|----------------------------------------------------------------------------------------------------|------------------------|---------------------|----------------------------------------------------------------------------------------------------|------------------------|
| 🔾 🗸 🗸 🕹 🗸 Computa   | dor 🕨 Novo volume (D:) 🕨 Digifarma Traball                                                                                                    | ho ▶ Convenios ▶ VidaL | .ink ▶ Instalação V | idalink_Digifarm                                                                                                    | a (nova) 🕨 Digifarma 🕨 |
| Organizar 👻 🖬 Abrir | Gravar Nova pasta                                                                                                    |                        |                     |                                                                                                    |                        |
| 🔆 Favoritos         | Nome                                                                                                    | Data de modificaç      | Tipo                | Tamanho                                                                                                    |                        |
| 🧮 Área de Trabalho  | 🛍 0x0409                                                                                                    | 23/03/2010 16:44       | Parâmetros de co    | 22 KB                                                                                                    |                        |
| 🗼 Downloads         | 🕞 Autorizador Vidalink                                                                                                    | 25/04/2014 14:10       | Pacote do Windo     | 916 KB                                                                                                    |                        |
| 🖳 Locais            | ) Data1                                                                                                    | 25/04/2014 14:10       | Arquivo do WinRAR   | 9.301 KB                                                                                                    |                        |
|                     | 🐸 setup                                                                                                    | 25/04/2014 14:10       | Aplicativo          | 1.184 KB                                                                                                    |                        |
| 🥽 Bibliotecas       | 📰 Setup                                                                                                    | 25/04/2014 14:10       | Parâmetros de co    | 5 KB                                                                                                    |                        |
| Documentos          |                                                                                                    |                        |                     |                                                                                                    |                        |
| 📄 Google Drive      |                                                                                                    |                        |                     |                                                                                                    |                        |
| 📔 Imagens           |                                                                                                    |                        |                     |                                                                                                    |                        |
| 🁌 Músicas           |                                                                                                    |                        |                     |                                                                                                    |                        |
| Yídeos 🗧            |                                                                                                    |                        |                     |                                                                                                    |                        |

3. Será aberta a tela abaixo:

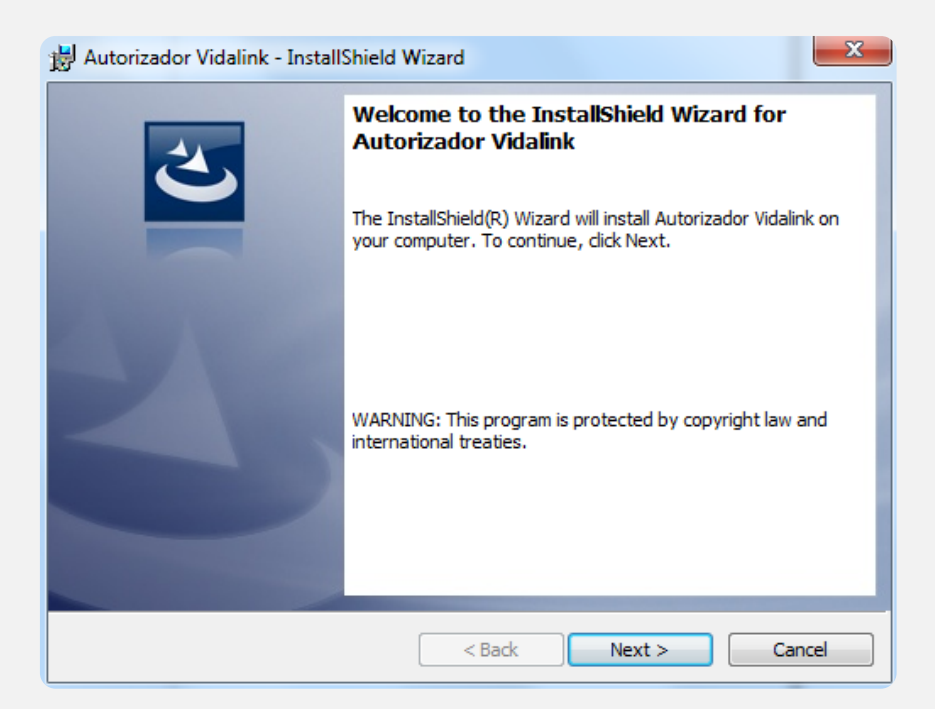

4. Clique em Next e aguarde.

|   | InstallShield Wizard Completed                                                                                |
|---|----------------------------------------------------------------------------------------------------|
| 0 | The InstallShield Wizard has successfully installed Autorizador<br>Vidalink. Click Finish to exit the wizard. |
|   |                                                                                                    |
|   |                                                                                                    |
|   | < Back Finish Cancel                                                                                          |

5. Clique em **Finish** para finalizar e sair.

Serão criado dois atalhos na Área de Trabalho do **Vida Link** (*Autorizador Vida link e VdInkPDV*).

- 6. Clique duas vezes no atalho **VdlnkPDV** e o mesmo será aberto perto do relógio. (esse arquivo é responsável pela comunicação do Vida Link com o Digifarma)
- 7. Clique duas vezes no atalho Autorizador Vida Link.

#### Acessando Configurações Gerais:

8. Preencha os campos: *CNPJ, Nome da Farmácia, UF default do Médico* e clique na aba **Interface do Sistema**.

| Interrace do Sistema         | Auto-Atualização     | Leitor de Códig | jo de Barras         | <u>E</u> ventos |
|------------------------------|----------------------|-----------------|----------------------|-----------------|
| Configurações <u>G</u> erais | Co <u>m</u> unica    | ção             | <u>Ag</u> endador de | e Tarefas       |
| CNPJ ( Esta                  | abelecimento ) :     | /               |                      |                 |
| N                            | ome Farmácia : testa | 9               |                      |                 |
| UF def                       | ault do Médico :     | •               |                      |                 |
| Iniciar ao ligar             | o computador : Não   | <b>•</b>        |                      |                 |
| Software Ho                  | use integrada :      |                 |                      |                 |
| _ Scanner ——                 | ,                    |                 |                      |                 |
| 🗐 <u>S</u> canner            | Exibir № da Autoriz  | ação sem Digi   | talizar: Não         | •               |
|                              |                      |                 |                      |                 |
|                              |                      |                 |                      |                 |
|                              |                      |                 |                      |                 |
|                              |                      |                 |                      |                 |

9. Será aberta a tela abaixo:

| Configurações do Sistema                                                                                                    |
|----------------------------------------------------------------------------------------------------|
| Configurações Gerais         Comunicação         Agendador de Tarefas         Interface do Sistema         Auto-Atualização         Leitor de Código de Barras         Eventos |
| Tela de "Digitação do CNPJ da Loja" : Não 💌                                                                                                    |
| r I Não exibir o "№ da Autorização" quando os itens não estão aprovados<br>Mensagem : Não Aprovada                                                                             |
| ✓ Utilizar DLL para ler os dados dos medicamentos da Farmácia         DLL :       Função de leitura de preços :         C\Projetos\Digitarma\Digitink dll       St             |
| Utilizar padrão Vidalink :<br>Não 🔹                                                                                                    |
|                                                                                                    |
| <u>S</u> F9- <u>C</u> ancelar<br>✓ F12- <u>O</u> k                                                                                                    |

#### Acessando Interface do Sistema: Aba Campos do Sistema

10. Utilizar DLL para ler os dados dos medicamento da farmácia: **DLL:** 

Informar o caminho do arquivo: c:\digifarma\digilink.dll

#### Função da Leitura de Preços:

Consulta\_Produto (Obs.: C e P em letra Maiúscula)

Utilizar Padrão Vida link: Não

11. Clique em **OK** para gravar as configurações e sair.

12. Crie na raiz da Unidade (C:) uma pasta chamada "PDV01".

| Generation - Compute | idor → Disco Local (C:) →       | -                     |                     |
|----------------------|---------------------------------|-----------------------|---------------------|
| Organizar 👻 🔚 Abrir  | Incluir na biblioteca 🔻 Compart | ilhar com 🔻 Gravar No | va pasta            |
| 🛠 Favoritos          | Nome                            | Data de modificaç     | Tipo Tamanho        |
| 🧮 Área de Trabalho   | AdwCleaner                      | 25/03/2015 10:39      | Pasta de arquivos   |
| 🐌 Downloads          | 퉬 Arquivos de Programas         | 01/04/2015 15:09      | Pasta de arquivos   |
| 🖳 Locais             | 퉬 Arquivos de Programas (x86)   | 14/04/2015 09:47      | Pasta de arquivos   |
|                      | 퉬 backup                        | 14/10/2014 11:22      | Pasta de arquivos   |
| 🥽 Bibliotecas        | 퉬 Digifarma                     | 14/04/2015 15:09      | Pasta de arquivos   |
| Documentos           | 퉬 e-Pharma                      | 14/04/2015 11:34      | Pasta de arquivos   |
| 📄 Google Drive       | 퉬 Epson                         | 05/09/2014 17:13      | Pasta de arquivos   |
| 📔 Imagens            | 퉬 Install                       | 05/09/2014 15:57      | Pasta de arquivos   |
| 🌙 Músicas            | DV01                            | 14/04/2015 16:05      | Pasta de arquivos   |
| 🚼 Vídeos             | PerfLogs                        | 14/07/2009 00:20      | Pasta de arquivos   |
|                      | SEFAZ Pasta vazia               | 1/2014 09:44          | Pasta de arquivos   |
| 🖳 Computador         | SPED                            | 05/09/2014 15:57      | Pasta de arquivos   |
| 🏭 Disco Local (C:)   | TRNCENTR                        | 14/04/2015 15:08      | Pasta de arquivos   |
| 👝 Novo volume (D:)   | 퉬 Usuários                      | 05/09/2014 15:27      | Pasta de arquivos   |
|                      | 퉬 Windows                       | 14/04/2015 15:08      | Pasta de arquivos   |
|                      | ped                             | 08/04/2015 15:27      | Arquivo PED 0 K     |
|                      | rnd                             | 01/04/2015 15:11      | Arquivo RND 1 K     |
|                      | i select                        | 14/04/2015 15:35      | Documento de Te 1 K |

13. Crie dentro da Pasta PDV01 uma pasta chamada "ENVIO" e outra pasta "RESPOSTA".

| Organizar 🔻 🛛 Incluir n     | a biblioteca 🔻 | Compartilhar com 🔻 | Gravar I | Nova pasta   |                   |        |
|-----------------------------|----------------|--------------------|----------|--------------|-------------------|--------|
| 🔆 Favoritos                 | Nome           | *                  | Data d   | le modificaç | Tipo              | Tamanh |
| 📃 Área de Trabalho          | 鷆 Envio        |                    | 14/04/   | /2015 16:07  | Pasta de arquivos |        |
| 鷆 Downloads                 | 퉬 Resposta     |                    | 14/04/   | /2015 16:07  | Pasta de arquivos |        |
| 🔛 Locais                    |                |                    |          |              |                   |        |
|                             |                |                    |          |              |                   |        |
| Bibliotecas                 |                |                    |          |              |                   |        |
| Documentos     Geogle Drive |                |                    |          |              |                   |        |
| Imagens                     |                |                    |          |              |                   |        |
| Músicas                     |                |                    |          |              |                   |        |
| Vídeos                      |                |                    |          |              |                   |        |
| SLIB                        |                |                    |          |              |                   |        |
| 🖳 Computador                |                |                    |          |              |                   |        |
| 🏭 Disco Local (C:)          |                |                    |          |              |                   |        |
| 👝 Novo volume (D:)          |                |                    |          |              |                   |        |
|                             |                |                    |          |              |                   |        |
|                             |                |                    |          |              |                   |        |
|                             |                |                    |          |              |                   |        |

**Possíveis Erros** 

Erro: Não encontrei retorno Vida Link

**Solução:** Executar o arquivo VdlnkPDV que fica dentro da pasta C:\Arquivos de Programas\kyz Informatica\Autorizador Independente.

**Erro:** Não aparecer os Convênios no momento da venda no Autorizador Vida Link. **Solução:** Entrar em contato com o Vida Link e verificar erro no cadastro.

# **Telefones Úteis**

## Pharma System

(11) 2926-0909 | (11) 2159-4260 | (11) 5694-4808 - Suporte

## SevenPdv - Novartis, Ache, Bayer, Pfizer

(11)-3549-6700

# e-Pharma | PBM do Brasil S.A.

PABX: (11) 4689-8686 | FAX: (11) 4689-8689

Orizon - Prev Saúde

0800-724-7333

## Vida link

(11) 4225-9090 | (11) 4225 9114

## **Funcional Card**

0800-970-9020